# Instrukcja użytkowania programu Zotero

Akademia w piauk Stosowanych

www.ansbb.edu.pl

**Bielsko-Biała** 

ANA NAUK STOSOLILANCH

BIELSKU-BIAL

# Szanowni Dyplomanci,

W celu ułatwienia zarządzania literaturą wykorzystywaną w pracy dyplomowej polecamy stosowanie oprogramowania Zotero. Zgodnie z regulaminem pisania pracy dyplomowej w Akademii Nauk Stosowanych w Bielsku-Białej cytowania oraz bibliografie tworzy się z wykorzystaniem stylu Harvard.

## 1 Pobieranie i instalowanie oprogramowania Zotero

W celu posłużenia się oprogramowaniem Zotero do tworzenia cytowań i spisu literaturowego w pracy, należy:

- 1. pobrać oprogramowanie Zotero ze strony Uczelni (zakładka *Strefa studenta /Studiowanie/ Praca dyplomowa* (<u>https://ansbb.edu.pl/index.php/studiowanie/praca-dyplomowa</u>) lub ze strony https://www.zotero.org/download/
- 2. zainstalować oprogramowanie na dysku swojego komputera
- 3. pobrać i zainstalować dodatek Zotero Connector (ze strony <u>https://www.zotero.org/download/</u>)

W edytorze tekstów Word pojawi się dodatkowe element Menu Górnego "Zotero" służący do tworzenia cytowań i spisów literaturowych.

# 2 Instalowanie stylu Harvard – Akademia Nauk Stosowanych w Bielsku-Białej

Dla ułatwienia posługiwania się stylem Harvard przygotowany został styl wewnętrzny Uczelni pn. *Akademia Nauk Stosowanych w Bielsku-Białej* oparty na stylu Harvard.

Aby go wykorzystać należy:

- 1. Pobrać styl ze strony Uczelni (zakładka *Strefa studenta /Studiowanie/ Praca dyplomowa* (https://ansbb.edu.pl/index.php/studiowanie/praca-dyplomowa)
- 2. Uruchomić program Zotero (ikona na pulpicie komputera) i przejść do zakładki menu górnego *Edycja/Ustawienia/Cytowanie (Rys.1 Edycja/Ustawienia/Cytowanie)*
- 3. Nacisnąć przycisk "+" poniżej okna stylów i wskazać pobrany styl Akademia Nauk Stosowanych w Bielsku-Białej Harvard (Rys.2 Wczytywanie stylu)
- 4. Wskazać wczytany styl w oknie stylów i zamknąć okno (Rys.3 Wskazanie pobranego stylu).

Od tego momentu program Zotero wykorzystywać będzie styl Harvard Akademia Nauk Stosowanych w Bielsku-Białej.

# 3 Użycie wczytanego stylu w trakcie pisania tekstu pracy

W trakcie pisania tekstu pracy i chęci zacytowania pozycji literaturowej lub stworzenia spisu literaturowego, należy wybrać w menu edytora Word pozycję Zotero. Przy pierwszym takim

uruchomieniu programu Zotero konieczne jest wskazanie stylu, który będzie wykorzystywany w trakcie pisania. W tym celu należy:

- 1. Wybrać z pozycji górnej menu edytora tekstów Word pozycję Zotero
- 2. W menu górnym wybrać Document Preferences i wskazać styl Akademia Nauk Stosowanych w Bielsku-Białej - Harvard (Rys.4 Wskazanie stylu przed rozpoczęciem pracy z tekstem)
- 3. Potwierdzić wybór poprzez naciśnięcie "OK"

O tej chwili w pracy wykorzystywany będzie styl *Akademia Nauk Stosowanych w Bielsku-Białej* oparty na stylu Harvard i dostosowany do potrzeb Regulaminu pisania pracy w Akademii Nauk Stosowanych w Bielsku-Białej.

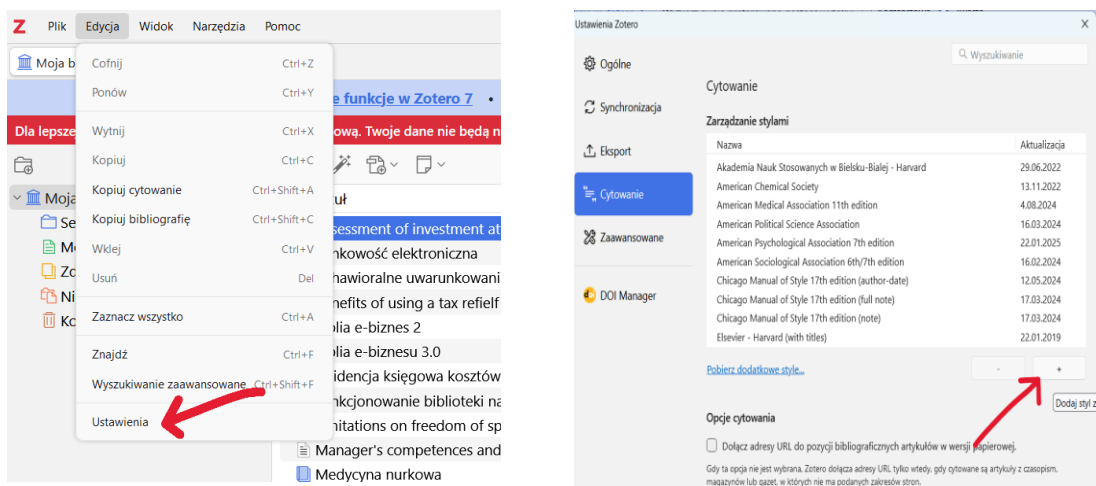

Rys. 1 Edycja/Ustawienia/Cytowanie

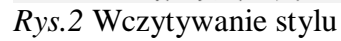

| Ustawienia Zotero         |                                                              |                     | ×        | ? '○ 웅 · ▫<br>ne Wstawianie Ryso                     | Dokument1 - Word<br>wanie Projektowanie Układ                             | P Wyszukaj<br>Odwołania Korespondencja     | a Recenzja Widok <b>Zotero</b> |
|---------------------------|--------------------------------------------------------------|---------------------|----------|------------------------------------------------------|---------------------------------------------------------------------------|--------------------------------------------|--------------------------------|
| Ogólne                    | Cytowanie                                                    | Q, Wyszukiwanie     | 15<br>15 | Z Document Preferen<br>Refresh<br>E Onlink Citations | cos                                                                       |                                            |                                |
| ${\cal C}$ Synchronizacja | Zarządzanie stylami                                          |                     |          | Zotero - Ustawienia doku<br>Styl cytowania:          | mentu                                                                     |                                            | × . 8 9 10                     |
| ⊥ Eksport                 | Nazwa                                                        | Aktualizacja        |          | Akademia Nauk St                                     | osowanych w Bielsku-Bialej - Ha                                           | arvard                                     |                                |
|                           | Akademia Nauk Stosowanych w Bielsku-Bialej - Harvard         | 29.06.2022          |          | American Chemical<br>American Medical                | I Society<br>Association 11th edition                                     |                                            |                                |
| ≒ Cytowanie               | American Chemical Society                                    | 13.11.2022          |          | American Political                                   | Science Association                                                       | ·                                          |                                |
|                           | American Medical Association 11th edition                    | 4.08.2024           |          | American Sociolog                                    | ical Association (ASA) 6th/7th e                                          | dition                                     |                                |
| 💥 Zaawansowane            | American Political Science Association                       | 16.03.2024          |          | Chicago Manual of                                    | Style 17th edition (author date                                           | .)                                         |                                |
|                           | American Psychological Association 7th edition               | 22.01.2025          |          | Chicago Manual of<br>Chicago Manual of               | Style 17th edition (full note)                                            |                                            |                                |
|                           | American Sociological Association 6th/7th edition            | 16.02.2024          |          | Elsevier - Harvard (                                 | (with titles)                                                             |                                            | ystywana∙w∙pracy•d             |
| 🕙 DOI Manager             | Chicago Manual of Style 17th edition (author-date)           | 12.05.2024          |          | IEEE<br>Modorn Momonitie                             | e Daenarch Accordition Alb add                                            | lion moto with hibliographia               | iem· pisania· pracy·           |
|                           | Chicago Manual of Style 17th edition (full note)             | 17.03.2024          |          | Zarządzaj stylami                                    | liografie tworzy się                                                      |                                            |                                |
|                           | Chicago Manual of Style 17th edition (note)                  | 17.03.2024          |          | Język: Polski                                        |                                                                           |                                            | · · ·                          |
|                           | Elsevier - Harvard (with titles)                             | 22.01.2019          |          | Automativemia aktualimi extravenia                   |                                                                           |                                            | 1. przygotowany. zo:           |
|                           | Pobierz dodatkowe style                                      |                     |          | Wyłączenie aktualizac<br>Wciśnij Odśwież, aby        | cji cytowań może przyspieszyć wstawia<br>ręcznie zaktualizować cytowania. | nie cytowań w duzych dokumacień.           | arty•na•stylu•Harvaı           |
|                           |                                                              |                     |          | > Zaawansowane us                                    | tawienia                                                                  | K                                          |                                |
|                           |                                                              |                     |          |                                                      | OK Cancel                                                                 | )<br>– – – – – – – – – – – – – – – – – – – |                                |
|                           | 🗍 Dolaez adracu LIRI, do nozucii biblioorafieznuch artukulów | w warrii naniarowai |          | 2.                                                   | · · · ·                                                                   | in zotero-i przejsciu                      | -zakiauki-nienu gorne          |

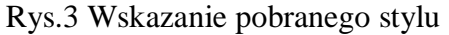

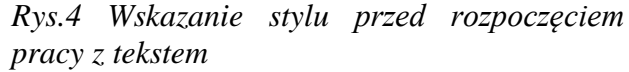

# 4 Wprowadzanie pozycji literaturowych do programu Zotero

Aby zacytować pozycje literaturowe w tekście pracy konieczne jest wcześniejsze ich wprowadzenie do programu Zotero. W tym celu należy:

- 1. Uruchomić program Zotero (np. ikona na pulpicie komputera)
- 2. Wybrać rodzaj cytowanej pozycji czerwona strzałka (Rys. 5)

- 3. Należy wypełnić niezbędne pola, aby poprawnie zacytować później przywoływaną pozycję.
- 4. Możliwe jest również wczytanie wybranych pozycji automatycznie poprzez wybranie pozycji w Menu zielona strzałka. Dotyczy to jednak pozycji posiadających numery ISBN, DOS, PMID, identyfikator ArXiv lub ADS Bibcode.

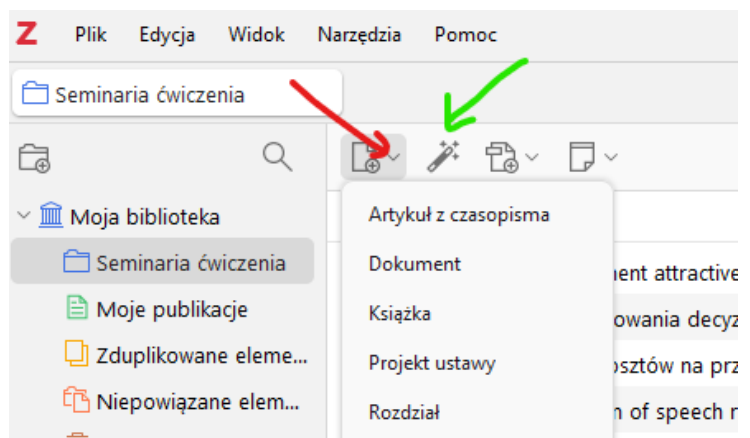

Rys. 5 Wybór rodzaju pozycji literaturowej – czerwona strzałka; automatyczny sposób wprowadzenia pozycji literaturowej – zielona strzałka

<u>Przykład cytowania ustawy</u>: Aby wprowadzić ustawę do programu *Zotero* należy wypełnić następujące pola:

- Tytuł
- Kod
- Ciało ustawodawcze
- Data
- Adres URL
- Dostęp

Spowoduje to wstawienie w tekście cytatu (Dz. U. 2023 poz. 742, z późn. zm.).

Natomiast bibliografia wyglądać będzie następująco:

### Bibliografia

Sejm (2018) Ustawa z dnia 20 lipca 2018 r. - Prawo o szkolnictwie wyższym i nauce, Dz.U. 2023 poz. 742, z późn. zm. Dostępne na: isap.sejm.gov.pl/isap.nsf/download.xsp/WDU20180001668/U/D20181668Lj.pdf (Dostęp: 14

marzec 2025).

# 5 Przywoływanie cytowanej literatury w tekście pracy

W celu przywołania cytowanej literatury w tekście pracy z wykorzystaniem edytora tekstów Word należy:

- 1. wybrać z menu górnego edytora tekstów Word przycisk Zotero
- 2. wybrać w menu górnym edytora Add/Edit Citation (Rys. 6)
- wybrać cytowaną pozycję, która wcześniej została wprowadzona do programu Zotero. W przypadku konieczności wstawienia odwołania do konkretnych stron cytowanej publikacji należy nacisnąć Ctrl+strzłka w dół i podać strony.
- 4. Zatwierdzić naciskając klawisz Enter

W celu utworzenia spisu literaturowego należy:

- 1. wybrać z menu górnego edytora tekstów Word przycisk Zotero
- 2. wybrać w menu górnym edytora Add/Edit Bibliography (Rys. 6)

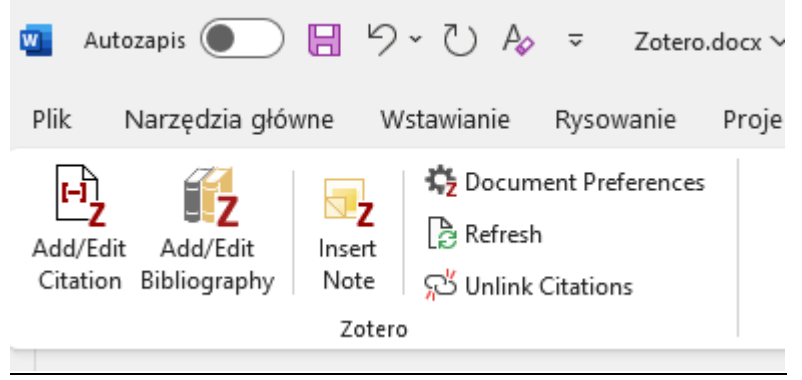

*Rys.* 6 *Przywoływanie cytowanej pozycji / wstawianie spipsu literaturowego* 

Usunięcie cytowanej pozycji z tekstu pracy spowoduje automatyczną aktualizację spisu literaturowego. <u>Należy podkreślić, że niedopuszczalne jest wskazywanie pozycji w spisie</u> literaturowym, które nie zostały zacytowane w tekście pracy.

# Bielsko-Biala University of Applied Sciences (former Bielsko-Biala School of Finance and Law) conducts research and educates students in the following fields:

Law

Administration - Fiscal Administration

administrative units.

Logistics

### **Finance and Accounting**

- Treasure Administration
- Banking
- Corporate Finance
- Accountancy
- Accounting and Finance in Public Sector Institutions
- Corporate Accounting and Controlling
- Audit
- Management and Finance in Real Estate

### **Cyberspace and Social Communication**

- Communication and Image Creations

### - Safety in the Cyberspace

### Internal Security

- Administration and Management in Security

- Security and Public Order
  - Security and Development in Euro-region
    - Security of Information and Information Systems
      - Security in Business
        - Criminology and Investigative Studies
          - Criminology and Forensics
            - Protection of People and Property
              - Public Order Âgencies

#### Information Technology

atorneys, notaries, bailiffs.

- Local Government Administration

Databases and Net Systems
Computer Graphics and Multimedia Techniques
Design of Applications for Mobile Devices
IT Services in Public Administration Units

- this program gives strong legal foundations to undertake

- this program gives good preparation for work in logistics

companies as well as in other economic and

further professional training for judges, prosecutors,

### **Postgraduate courses**

 Administrative studies
Fiscal Administration
Law and management in health service

-se

4444